### Joukkueen ilmoittaminen sarjaan - info

Päivitetty 18.8. joukkuekoodi-info, joukkueen yhteystiedot Päivitetty 9.9. kotikenttätiedot Päivitetty 14.9. pelaaja- ja valmentajatietojen lisääminen

Uusi sarjanhallinta eLSA -projektissa Koripalloliitto parantaa tietoturvaa ja otamme jatkossa eri käyttäjäryhmien osalta käyttöön vahvan tunnistautumisen; vahvasti tunnistautuneet joukkueen yhteyshenkilöt käsittelevät seuran jäsenistön henkilötietoja (eSCO-pöytäkirjasovellus).

eLSA-sarjanhallintaan on tuotu 2021–22 kaudelta olemassa olevat henkilöt automaattisesti yhteyshenkilöiksi joukkueisiin. "Olemassa oleva" henkilö tässä yhteydessä tarkoittaa eLSA-järjestelmän kannalta olemassa olevaa henkilöä. eLSA on yhteydessä Sense-lisenssirekisteriin. Mikäli henkilö on pystytty tunnistamaan nimen ja sähköpostin perusteella Basket-ID (lisenssinumero) -numerolliseksi henkilöksi, on hänen ID-numeronsa haettavissa automaattisesti eLSAan, ja vahvan tunnistautumisen jälkeen hän pystyy ilmoittamaan edelliskauden joukkueen sarjaan. Mikäli henkilö on ollut joukkueen yhteyshenkilö ilman ID-numeroa, on hän eLSAssa "uusi henkilö" eli hänen tiedot on poistettu.

Jokainen joukkue voidaan ilmoittaa myös uutena joukkueena sarjaan, mutta silloin joukkue menettää edellisen kauden pelihistorian sekä eSCO-pöytäkirjasovellukseen kaudella 2021–22 merkityn Pelaajat-listan. Suositeltavaa siis on ilmoittaa joukkue aiemman kauden tiedoilla.

Seuran pääkäyttäjä tai joukkueessa kiinni oleva yhteyshenkilö voi kutsua uuden yhteyshenkilön aiemman kauden joukkueeseen, jotta joukkue voidaan ilmoittaa edelliskauden tiedoilla uuteen sarjaan. Seura voi itse myös ilmoittaa joukkueen sarjaan ja sen jälkeen kutsua yhteyshenkilön joukkueeseen.

# Kirjautuminen

Suorita vahva tunnistautuminen: Kirjaudu <u>https://elsa.basket.fi/</u>-sivustolla, valitse alta vahvan tunnistautumisen linkki ja palaa sivulle tunnistautumisen tehtyäsi:

| Kirjautum | inen: eLSA |   |  |
|-----------|------------|---|--|
| Basket-ID |            |   |  |
| <b></b>   |            |   |  |
| Salasana  |            |   |  |
| P         |            |   |  |
| Kirjaudu  |            |   |  |
| Kirjaudu  |            | • |  |

Vahva tunnistautuminen tehdään ainoastaan yhden kerran. Kun kukin henkilö on tunnistautunut vahvasti kertaalleen, kirjautuu hän aina jatkossa kaikille Koripalloliiton vahvaa tunnistautumista vaativien järjestelmien palvelualustoille ID-numerolla ja luomallaan salasanalla. Salasanan vahvuusvaatimukset: salasanassa pitää olla vähintään 8 merkkiä, mutta ei tarvitse erikoismerkkejä tai isoja ja pieniä kirjaimia.

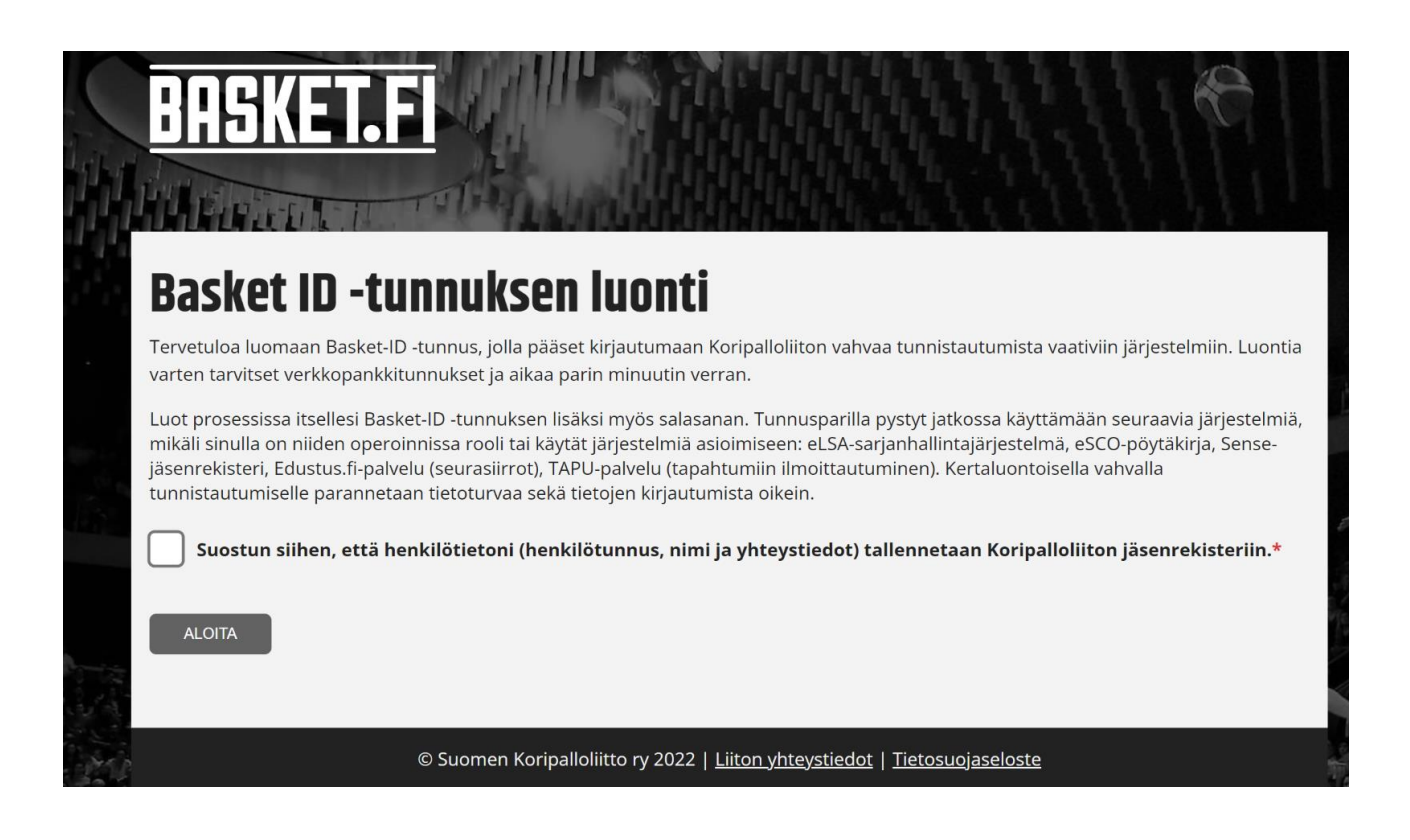

**Huom!** Vaikka tiedät oman lisenssinumerosi, tulee sinun käydä kirjautumassa tällä sivustolla luomassa ID:lle identiteetti sekä itsellesi salasana.

#### Järjestelmä lähettää ID-numeron sähköpostitse

Basket-ID -tunnuksesi

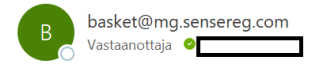

Kiitos rekisteröitymisestä!

Basket-ID -tunnuksesi on nyt luotu ja se on

Kopioi tunnuksesi talteen ja merkitse salasanasi turvalliseen paikkaan erilleen tunnuksesta.

Sinun ei tarvitse enää käyttää pankkitunnistautumista, vaan voit kirjautua tunnuksella ja salasanallasi Koripalloliiton vahvaa tunnistautumista vaativiin järjestelmiin. Salasanan voit uusia vahvaa tunnistautumista vaativan järjestelmän kirjautumissivulla.

# Mikäli henkilö yrittää kirjautua ID-numerolla suoraan ilman vahvaa tunnistautumista, ohjataan henkilö vahvaan tunnistautumiseen

Vahva tunnistautuminen vaaditaan Hei Basket-ID tunnuksesi löytyi, mutta se täytyy aktivoida vahvalla tunnistuksella. Pääset tunnistautumaan osoitteessa <u>https://id.basket.fi</u> Tunnistauduttuasi kirjaudu uudelleen tästä

### Ilmoittautuminen – olemassa oleva joukkue

Mikäli joukkueen yhteyshenkilöllä on ID-numero, pystyy hän ilmoittamaan edelliskauden joukkueen uudelle kaudelle. Tällöin joukkueen pelihistoria sekä Pelaajat-lista eSCO:ssa säilyy.

Sinut voidaan myös kutsua edelliskauden joukkueeseen yhteyshenkilöksi joukkueen tai seuran toimesta. Tällöin saat sähköpostitse kutsun, joka ohjaa sinut vahvaan tunnistautumiseen:

#### Joukkuekutsu Seura X B-team

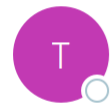

TorneoPal <noreply@torneopal.fi> Vastaanottaja

Hei Sinut on kutsuttu rooliin Toimihenkilo. Seura: Seura X Joukkue: B-team Sukupuoli: Ei määritelty

Kirjaudu sisään eLSA:n vahvan tunnistautumisen kautta, jonka jälkeen paina tästä.

Suorita vahva tunnistautuminen: Kirjaudu <u>https://elsa.basket.fi/</u> -sivustolla, valitse alta vahvan tunnistautumisen linkki. Luo prosessissa salasana ja palaa kirjautumissivulle kirjautumiseen.

#### Ilmoittautuminen – tunnistettu henkilö ja vanha joukkue

Suorita vahva tunnistautuminen: Kirjaudu <u>https://elsa.basket.fi/</u> -sivustolla, valitse alta vahvan tunnistautumisen linkki. Luo prosessissa salasana ja palaa kirjautumissivulle kirjautumiseen.

Kirjaudu ja valitse joukkueesi:

#### Oma tili

| Seurat         | Joukkueet                                                                   |
|----------------|-----------------------------------------------------------------------------|
| <u>Seura X</u> | Joukkue Ikäluokka Rooli<br>Sarjat                                           |
| [              | B-team Päävalmentaja                                                        |
|                | Tesilohkot Kansainväliset, 2021-2022                                        |
|                | Ilmoita uusi joukkue seuraan Seura X<br>Ilmoita uusi joukkue muuhun seuraan |

#### Valitse vasemmalta Kilpailut ja oikea alue, johon ilmoitat joukkueen

| Oma tili<br>pukkue:<br>-team<br>esilohkot Kansainväliset | B-team                                                                    |                                                 |                       |                |        |
|----------------------------------------------------------|---------------------------------------------------------------------------|-------------------------------------------------|-----------------------|----------------|--------|
| oukkuetiedot<br>āustahenkilöt                            | Kilpailu<br>Huom                                                          | Sarja<br>Sis Huom                               | Nimi<br>Asettelutoive | Tila           | Maksu  |
| elaajat                                                  | Eteläinen alue 2022-23                                                    | 19-vuotiaat pojat III divisioona Eteläinen alue | B-team                | Ilmoittautunut | 200.00 |
| Inclut                                                   | 2021-2022                                                                 | Tesilohkot Kansainväliset                       | B-team                | Ilmoittautunut | 0.00   |
| Ilpallut                                                 | 2020-2021                                                                 | testisarja Pohjoinen alue                       | B-team                | Ilmoittautunut | 0.00   |
| ttelut                                                   | 2019-2020                                                                 | testisarja Pohjoinen alue                       | B-team                | Ilmoittautunut | 0.00   |
|                                                          | 2018-2019                                                                 | testisarja Pohjoinen alue                       | B-team                | Ilmoittautunut | 0.00   |
| [                                                        | Ilmoittaudu<br>Eteläinen alue 2022-23<br>Itäinen alue 2022-23<br>Tallenna | ]                                               |                       |                |        |

# Valitse sarja, johon ilmoitat joukkueen

| Ilmoittaudu            |                                                         |         |
|------------------------|---------------------------------------------------------|---------|
| Eteläinen alue 2022-23 | 19-vuotiaat pojat I divisioona Eteläinen alue -1.8.2022 | 200 EUR |
| Itäinen alue 2022-23   | - Valitse sarja -                                       |         |
| Ebdollinen ilmoittau   | Miehet                                                  |         |
|                        | 19-vuotiaat pojat I divisioona Eteläinen alue -1.8.2022 |         |
| Tallenna               | Naiset                                                  |         |
|                        | 19-vuotiaat tytöt I divisioona Eteläinen alue -1.8.2022 |         |

#### Muista painaa Tallenna!

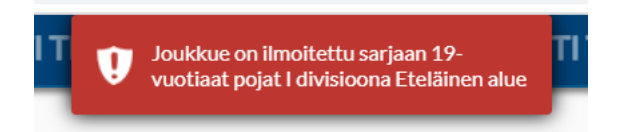

# Ehdollinen ilmoittautuminen

Joihinkin alueiden nuorten sarjoista voi ilmoittautua ehdollisena eli joukkue vahvistaa sarjaan osallistumisensa, mikäli ei pääse valtakunnallisista karsinnoista valtakunnalliseen sarjaan. Ilmoittautumisen yhteydessä on tällöin rastittava "Ehdollinen ilmoittautuminen".

| Ilmoittaudu            |                                                         |           |
|------------------------|---------------------------------------------------------|-----------|
| Eteläinen alue 2022-23 | 19-vuotiaat pojat I divisioona Eteläinen alue -1.8.2022 | ▼ 200 EUR |
| Itäinen alue 2022-23   |                                                         |           |
| Ehdollinen ilmoittaut  | uminen                                                  |           |

# Ilmoittautuminen - kokonaan uusi henkilö ja joukkue

Suorita vahva tunnistautuminen: Kirjaudu <u>https://elsa.basket.fi/</u> -sivustolla, valitse alta vahvan tunnistautumisen linkki. Luo prosessissa salasana ja palaa kirjautumissivulle kirjautumiseen.

| Oma tili              |                      |       |                                  |
|-----------------------|----------------------|-------|----------------------------------|
| Tero Testi /          | Äyrämö               |       |                                  |
| Joukkueet             |                      |       | Joukkueiden tulevat ottelut 30pv |
| Joukkue<br>Sarjat     | lkäluokka            | Rooli | Ei tulevia otteluita 30pv aikana |
| Ilmoita uusi joukk    | ue muuhun seuraan    |       |                                  |
| ? Ohje ♀ Oh<br>Poistu | jeita ELSAn käyttöön |       |                                  |

#### Valitse oikea kilpailu

| Ilmoittautuminen            |  |
|-----------------------------|--|
| Valitse kilpailu            |  |
| Eteläinen alue 2022-23      |  |
| <u>Itäinen alue 2022-23</u> |  |
|                             |  |

Valitse alasvetovalikosta oikea seura, sarja sekä kirjoita joukkueen nimi -> Lähetä ilmoittautuminen.

| Eteläinen a      | alue 2022-23 ilmoittautuminen <u>(Vaihda kilpailu)</u>                                                    |  |  |  |  |  |
|------------------|----------------------------------------------------------------------------------------------------|--|--|--|--|--|
| Ohje ilmoittaut  | Ohje ilmoittautumista varten                                                                              |  |  |  |  |  |
| Täytetään Pelik  | ausi / Ilmoittautuminen sivulla                                                                           |  |  |  |  |  |
| https://koripall | o.test.torneopal.fi/taso/turnaus.php?turnaus=etekp2223&sivu=ilmoittautuminen                              |  |  |  |  |  |
| Joukkue          |                                                                                                    |  |  |  |  |  |
| Seura            | Seura X 🔹                                                                                                 |  |  |  |  |  |
| Sarja            | 10-vuotiaat mikropojat I divisioona Ete 💌 200 EUR                                                         |  |  |  |  |  |
| Joukkue          | Joukkueen nimi                                                                                            |  |  |  |  |  |
|                  | Kirjoita joukkueen nimeen ikäluokka ainoastaan mikäli osallistutte muuhun kuin oman ikäluokkanne sarjaan. |  |  |  |  |  |
| Joukkueen yh     | dyshenkilö                                                                                                |  |  |  |  |  |
|                  | Tero Testi Äyrämö                                                                                         |  |  |  |  |  |
|                  | 012 3456                                                                                                  |  |  |  |  |  |
| Lähetä ilmoittau | tuminen                                                                                                   |  |  |  |  |  |

Koska ilmoittautuminen on tehty uutena joukkueena eLSAssa, tulee seuran hyväksyä joukkue seuraan kuuluvaksi ennen kuin ilmoittaja pääsee joukkueen tietoihin käsiksi. Ilmoittautuminen siis onnistuu keneltä tahansa, mutta joukkueen tietojen muokkaus vain seuran hyväksymiltä henkilöiltä.

Seuran hyväksymisen jälkeen yhteyshenkilö pääsee lisäämään pelaajia kokoonpanoon Pelaajat-listalle. Huom! Pelaajia voi edelleen jatkossa lisätä myös eSCO-pöytäkirjasovelluksen kautta Pelaajat-listalle joukkuekoodilla.

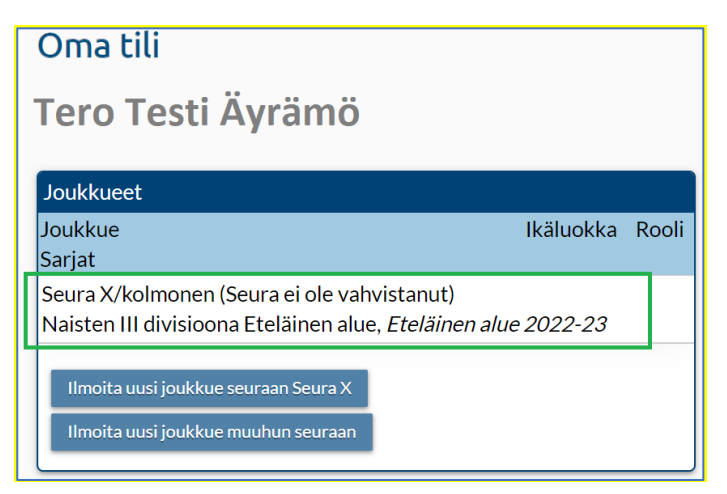

Joukkue näkyy ilmoitettuna sarjaan henkilön eLSA-etusivulla, mutta henkilö ei pääse joukkueen tietoihin ennen kuin seura on käynyt hyväksymässä ilmoittautumisen. Seuran hyväksyttyä ilmoittautumisen, aktivoituu joukkueen nimi linkiksi.

#### Ilmoittautuneet

Sarjoihin ilmoittautuneet joukkueet näkyvät kirjautuneelle henkilölle Oman tilin etusivulla kilpailuittain:

#### Oma tili

#### SIRPA SEURAKÄYTTÄJÄ

| Seurat                                                                                                    | Joukkueet                                |                                           |       |
|----------------------------------------------------------------------------------------------------|------------------------------------------|-------------------------------------------|-------|
| <u>Seura X</u>                                                                                                    | Joukkue<br>Sarjat                        | lkäluokka                                 | Rooli |
|                                                                                                    | Ilmoita uusi joukk<br>Ilmoita uusi joukk | kue seuraan Seura X<br>kue muuhun seuraan |       |
| Muut joukkueet                                                                                                    |                                          |                                           |       |
| B-team Toimihenkilo                                                                                                    |                                          |                                           |       |
| Ilmoittautuneet joukkueet sarjoittain<br>Valtakunnalliset sarjat 2022-23<br>Eteläinen alue 2022-23<br>Itäinen alue 2022-23<br>Kaakkoinen alue 2022-23<br>Keskinen alue 2022-23<br>Läntinen alue 2022-23<br>Pohjoinen alue 2022-23 |                                          |                                           |       |
| 🕒 Poistu                                                                                                    |                                          |                                           |       |

## Yhteyshenkilöt

Voit kutsua joukkueen yhteyshenkilöksi henkilön Kutsu henkilö -kohdasta:

| (Te                                 | <b>-CeaM</b><br>esilohkot Kansainväliset;           | )                              |                  |                 |                                                    |                                                                        |                   |               |
|-------------------------------------|-----------------------------------------------------|--------------------------------|------------------|-----------------|----------------------------------------------------|------------------------------------------------------------------------|-------------------|---------------|
| ukkuetiedot T                       | austahenkilöt Pelaajat                              | Kilpailut                      | Ottelut          |                 |                                                    |                                                                        |                   |               |
|                                     |                                                     |                                |                  |                 |                                                    |                                                                        |                   |               |
|                                     |                                                     |                                |                  |                 |                                                    |                                                                        |                   |               |
| Taustahenkilöt                      |                                                     |                                |                  |                 |                                                    |                                                                        |                   |               |
| 'hteyshenkilö                       | ~                                                   |                                |                  |                 |                                                    |                                                                        |                   |               |
| (alitun yhteyshei                   | nkilön nimi, puhelinnum<br>kilöitä seurasta 🛛 🗢 Kut | ero ja sähköpost<br>su henkilö | tiosoite näytetä | än eLSAssa otte | elun tiedoissa vast                                | ustajalle ja tehtäv                                                    | /iin nimetyille e | rotuomareille |
|                                     |                                                     |                                |                  |                 |                                                    |                                                                        |                   |               |
| is Nimi                             | Email                                               | Puhelin                        | Basket-ID        | Rooli           |                                                    | Vastuu                                                                 | Tiedotteet        | Poista        |
| is Nimi<br>Eija Pelaaja             | Email                                               | Puhelin                        | Basket-ID        | Rooli           | ~                                                  | Vastuu                                                                 | Tiedotteet        | Poista<br>盲   |
| .is Nimi<br>Eija Pelaaja            | Email<br>ulla@basket.fi                             | Puhelin                        | Basket-ID        | Rooli           | ~                                                  | Vastuu                                                                 | Tiedotteet        | Poista<br>Î   |
| .is Nimi<br>Eija Pelaaja            | Email<br>ulla@basket.fi                             | Puhelin                        | Basket-ID        | Rooli           | V<br>Email                                         | Vastuu                                                                 | Tiedotteet        | Poista<br>Î   |
| .is Nimi<br>Eija Pelaaja<br>allenna | Email<br>ulla@basket.fi                             | Puhelin                        | Basket-ID        | Rooli           | Email<br>Etunimi                                   | Vastuu                                                                 | Tiedotteet        | Poista        |
| .is Nimi<br>Eija Pelaaja<br>allenna | Email<br>ulla@basket.fi                             | Puhelin                        | Basket-ID        | Rooli           | Email<br>Etunimi<br>Sukunimi                       | Vastuu                                                                 | Tiedotteet        | Poista<br>Î   |
| Lis Nimi<br>Eija Pelaaja<br>allenna | Email<br>ulla@basket.fi                             | Puhelin                        | Basket-ID        | Rooli           | Email<br>Etunimi<br>Sukunimi<br>Booli              | Vastuu Office@basket.fi Katja Koripalloilija Toimihenkilö              | Tiedotteet        | Poista<br>Î   |
| .is Nimi<br>Eija Pelaaja<br>allenna | Email<br>ulla@basket.fi                             | Puhelin                        | Basket-ID        | Rooli           | Email<br>Etunimi<br>Sukunimi<br>Rooli              | Vastuu<br>office@basket.fi<br>Katja<br>Koripalloilija<br>Toimihenkilö  | Tiedotteet        | Poista        |
| Lis Nimi<br>Eija Pelaaja            | Email<br>ulla@basket.fi                             | Puhelin                        | Basket-ID        | Rooli           | Email<br>Etunimi<br>Sukunimi<br>Rooli<br>Kutsu hen | Vastuu Office@basket.fi Katja Koripalloilija Toimihenkilö Rilö Peruuta | Tiedotteet        | Poista        |

Hänelle pitää lisätä vielä rooli; joku valmentajista, joukkueenjohtaja tai muu toimihenkilö.

Henkilölle lähtee kutsu sähköpostitse liittyä joukkueeseen ja hänet ohjataan vahvaan tunnistautumiseen <u>https://elsa.basket.fi/</u>-sivustolle.

#### Joukkuekutsu Seura X B-team

TorneoPal <noreply@torneopal.fi> Vastaanottaja

Hei Sinut on kutsuttu rooliin Toimihenkilo. Seura: Seura X Joukkue: B-team Sukupuoli: Ei määritelty

Kirjaudu sisään eLSA:n vahvan tunnistautumisen kautta, jonka jälkeen paina tästä.

# eSCO-joukkuekoodi

Joukkuekoodeja ei enää lähetetä sähköpostitse. Joukkueen koodin eSCO-pöytäkirjasovellusta varten saat näkyville painamalla lukon kuvaa tai kopioitua suoraan leikepöydälle klikkaamalla sinistä kuvaketta:

| elsa                                            |                          |              |
|-------------------------------------------------|--------------------------|--------------|
| 💄 Oma tili                                      |                          |              |
| Joukkue:<br>B-team<br>Tesilohkot Kansainväliset | B-team                   |              |
| Joukkuetiedot                                   | Seura                    | Seura X      |
| Taustahenkilöt                                  | Nimi                     | B-team       |
| Pelaajat                                        | Pelaajien syntymävuosi   |              |
| Kilpailut                                       | www                      |              |
| Ottelut                                         | Kotiasun värit (vaalea)  | Paita Housut |
|                                                 | Vierasasun värit (tumma) | Paita Housut |
|                                                 | Joukkuekoodi             |              |
|                                                 | Tallenna                 |              |

### Joukkueen kotikenttä

Seurasi on merkinnyt seuralle kotikentän, jossa eniten joukkueet pelaavat otteluitaan. Tämä kotikenttä on muuttunut automaattisesti joukkueiden kotikentäksi, mutta joukkue voi itsellensä käydä muuttamassa kotikentän, jossa pelit todellisuudessa ovat. Järjestelmä laskee joukkueiden välisiä kilometrejä ottelussa tämän kenttätiedon perusteella, joten suuremmissa kaupungeissa kilometreillä voi olla isompi merkitys kuin pienemmissä.

| Testijo                  | ukkue / Seura X                                                                               |
|--------------------------|-----------------------------------------------------------------------------------------------|
| Seura                    | Seura X                                                                                       |
| Nimi                     | Testijoukkue / Seura X                                                                        |
| Pelaajien syntymävuosi   |                                                                                               |
| www                      |                                                                                               |
| Kotiasun värit (vaalea)  | Paita Housut                                                                                  |
| Vierasasun värit (tumma) | Paita Housut                                                                                  |
| Kotikenttä               | Seuran kotikenttä on Aapiskujan koulu. Valitse tästä kenttä, jos se poikkeaa seuran kentästä. |
| Joukkuekoodi             |                                                                                               |

### Kokoonpanot

Joukkueen **Pelaajat-kohdassa** voit lisätä tai poistaa **pelaajia** kokoonpanosta. Nämä tiedot näkyvät pöytäkirjasovellus eSCOssa automaattisesti. Uuden joukkueen Pelaajat-kohta on tyhjä, vanhana joukkueena ilmoitetun joukkueen kokoonpano periytyy edelliseltä kaudelta.

Pelaajia voi lisätä tässä kohdassa (suositus!) tai eSCOn puolella joukkuekoodilla kirjautumalla. Molemmilla alustoilla tehdyt muutokset päivittyvät välittömästi toiselle alustalle.

Vain lisenssin maksaneita oman seuran pelaajia, joiden ikäluokka mahtuu sarjalle määritettyyn ikähaarukkaan, voi lisätä kokoonpanoon. Esimerkiksi yli-ikäispelaajien tiedot tulee pyytää kilpailunjärjestäjän lisäävän.

#### Uusi joukkue ja tyhjä näkymä:

| elsa                             |                                                                                                    |
|----------------------------------|----------------------------------------------------------------------------------------------------|
| 💄 Oma tili                       |                                                                                                    |
| Joukkue:<br>B-team<br>Testisarja | B-team                                                                                                    |
| Joukkuetiedot                    |                                                                                                    |
| Taustahenkilöt                   | Muista painaa sivun alareunasta Tallenna, kun olet syöttänyt pelaajien tiedot! Tee tämä ennen siirtymistä toiselle sivulle. |
| Pelaajat                         | ⇔ Liità pelaajia seurasta                                                                                                   |
| Kilpailut                        |                                                                                                    |
| Ottelut                          | Pelaajat (O)                                                                                                    |
| ET-palkkiot                      | Nro Sukunimi Etunimi Kapt Svuosi Basket-ID Lisenssi Ei akt Poista                                                           |
|                                  |                                                                                                    |
|                                  | Tallenna Tulosta                                                                                                    |

Vanha joukkue, jossa edellisvuoden kokoonpano:

| ajat (13) |                        |      |        |           |                       |                                                                                                    |        |   |
|-----------|------------------------|------|--------|-----------|-----------------------|----------------------------------------------------------------------------------------------------|--------|---|
| Sukun     | imi Etunimi            | Kapt | Svuosi | Basket-ID | Lisenssi              | Ei akt I                                                                                                    | Poista |   |
|           |                        |      |        |           |                       | <ul> <li>Image: A second second s</li></ul> | Î      | / |
|           |                        |      |        |           | 10-12 -vuotiaat 6.9.  |                                                                                                    | Î      | / |
|           |                        |      |        |           | 10-12 -vuotiaat 4.8.  |                                                                                                    | Î      | / |
|           |                        |      |        |           | 10-12 -vuotiaat 4.8.  |                                                                                                    | Î      | / |
|           | Pelaajatiedot peitetty | /    |        |           |                       | $\checkmark$                                                                                                    | Î      | / |
|           |                        |      |        |           | 10-12 -vuotiaat 4.9.  |                                                                                                    | Î      | / |
|           |                        |      |        |           | 10-12 -vuotiaat 4.8.  | Image: A start of the start of the start           | Î      | / |
|           |                        |      |        |           | 10-12 -vuotiaat 17.8. | <b>~</b>                                                                                                    | Î      | / |
|           |                        |      |        |           | 10-12 -vuotiaat 7.9.  |                                                                                                    | Î      | / |
|           |                        |      |        |           | 10-12 -vuotiaat 24.8. | <b>~</b>                                                                                                    | Î      | / |
|           |                        |      |        |           | 10-12 -vuotiaat 5.9.  | <ul> <li>Image: A start of the start of the start of</li></ul>  | Î      | / |
|           |                        |      |        |           |                       | $\checkmark$                                                                                                    | Î      | / |
|           |                        |      |        |           |                       | ~                                                                                                    | Î      | / |

Näkymässä näet suoraan, onko pelaaja maksanut lisenssin vai ei. "Liitä pelaajia seurasta"-kohdasta voit lisätä pelaajia kokoonpanoon.

Pelaajia voi huoletta poistaa kokoonpanosta; pelaajan tiedot poistuvat vain tästä näkymästä, mutta pelaajan historiatieto säilyy.

| 95               | × • • • |
|------------------|---------|
|                  |         |
| Tallenna Tulosta |         |

Valmentajien lisääminen tapahtuu Taustahenkilöt-kohdassa. Alla olevassa esimerkissä ylimmäinen henkilö on maksanut Teknisen lisenssin ja hänen rooliksi on merkitty "Päävalmentaja", jolloin hän näkyy eSCO-pöytäkirjasovelluksessa joukkueen valmentajana.

| Joukkuetiedo               | ot Taustahenkilöt                                              | Pelaajat Kilpailut Ottelut ET-palk                          | kiot                       |                                      |         |                                                                                                    |              |          |
|----------------------------|----------------------------------------------------------------|-------------------------------------------------------------|----------------------------|--------------------------------------|---------|----------------------------------------------------------------------------------------------------|--------------|----------|
|                            |                                                                |                                                             |                            |                                      |         |                                                                                                    |              |          |
| Taustahen                  | nkilöt                                                         |                                                             |                            |                                      |         |                                                                                                    |              |          |
| Yhteyshen                  | nkilö                                                          | ~ )                                                         |                            |                                      |         |                                                                                                    |              |          |
| Valitun yht<br>⇔ Liitä tau | <mark>teyshenkilön nimi, puh</mark><br>ustahenkilöitä seurasta | elinnumero ja sähköpostiosoite näytetääi<br>🗢 Kutsu henkilö | n eLSAssa ottelun tiedois: | sa vastustajalle ja tehtäviin nimety | ille er | otuoma                                                                                                    | reille.      |          |
| Lis                        | Nimi                                                           | Email                                                       | Puhelin                    | Basket-ID Rooli                      |         | Vastuu                                                                                                    | Tiedottee    | t Poista |
| Tekninen l                 | lisenssi                                                       |                                                             |                            | Päävalmentaja                        | ~       | <ul> <li>Image: A start of the start of the start of</li></ul> | <            | Î        |
| Ei voimass                 | sa                                                             | -                                                           |                            | Joukkueenjohtaj                      | a ~     | $\checkmark$                                                                                                    | $\checkmark$ | Î        |
|                            |                                                                |                                                             |                            |                                      |         |                                                                                                    |              |          |
| Tallenna                   |                                                                |                                                             |                            |                                      |         |                                                                                                    |              |          |

Kohdassa voi lisätä valmentajan seurasta "Liitä taustahenkilöitä seurassa" -kohdasta; rooliksi on merkittävä "Päävalmentaja" tai "Valmentaja". Valmentaja, jonka seurasidonnaisuus ei ole ko. seurassa, tulee kutsua joukkueeseen "Kutsu henkilö" -komennon kautta.